## **Disabling Sleep and Hibernate functions on Windows XP computers.**

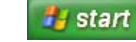

- 1. Click on Start button: 2. **Open Control Panel**
- 3. \* If your PC opens Control Panel in the Category mode: Select "Performance and Maintenance" and then "Power Options." \* If your PC opens Control Panel and displays icons, click on "Power Options."

- Ontions Dros

- 4. Change "Plugged in" values as noted here.

| Check on Advanced and change as noted.                                                                                                    | i onei optiono i toperneo                                                                                                    |
|----------------------------------------------------------------------------------------------------|----------------------------------------------------------------------------------------------------|
| Power Options Properties                                                                                                    | Power Schemes   Alarms   Power Meter   Advanced   Hibernate     Image: Select the power scheme with the most appropriate settings for this computer. Note that changing the settings below will modify the selected scheme.   Select the power scheme with the most appropriate settings for this computer. Note that changing the settings below will modify the selected scheme. |
| Power Schemes Alarms Power Meter Advanced Hibernate   Image: Select the power-saving settings you want to use. Image: Select the power-saving settings you want to use. Image: Select the power-saving settings you want to use.   Image: Options Image: Select the power-saving settings you want to use. Image: Select the power saving settings you want to use.   Image: Options Image: Select the power saving settings you want to use. Image: Select the power saving settings you want to use.   Image: Options Image: Select the power saving settings you want to use. Image: Select the power saving settings you want to use.   Image: Options Image: Select the power saving settings you want to use. Image: Select the power saving settings you want to use.   Image: Options Image: Select the power saving settings you want to use. Image: Select the power saving settings you want to use.   Image: Options Image: Select the power saving settings you want to use. Image: Select the power saving settings you want to use.   Image: Options Image: Select the power saving settings you want to use. Image: Select the power saving settings you want to use.   Image: Options Image: Select the power saving settings you want to use. Image: Select the power saving settings you want to use.   Image: Options Image: Select the power saving settings you want to use. <th>Power schemes   Portable/Laptop   Save As Delete   Settings for Portable/Laptop power scheme   When computer is: Plugged in Bunning on batteries   Turn off monitor: After 30 mins After 1 min Meter   Turn off hard disks Never After 5 mins Meter   System standby: Never After 5 mins Meter</th> | Power schemes   Portable/Laptop   Save As Delete   Settings for Portable/Laptop power scheme   When computer is: Plugged in Bunning on batteries   Turn off monitor: After 30 mins After 1 min Meter   Turn off hard disks Never After 5 mins Meter   System standby: Never After 5 mins Meter                                                                                     |
| When I press the power button on my computer:<br>Shut down<br>When I press the sleep button on my computer:<br>Do nothing                                                                                                    |                                                                                                    |

6. Click on "Hibernate" and uncheck "Enable hibernation."

| Power Options P              | roperties                                                                |                                                     |                                                   | ?                           |
|------------------------------|--------------------------------------------------------------------------|-----------------------------------------------------|---------------------------------------------------|-----------------------------|
| Power Schemes                | Alarms Power Meter                                                       | Advanced                                            | Hibernate                                         |                             |
| When yu<br>memory<br>compute | our computer hibernat<br>on your hard arsk and<br>er comes out of hibern | es, it stores w<br>then shuts d<br>ation, it return | whatever it ha<br>own. When y<br>is to its previo | as in<br>your<br>ous state. |
| Hibernate<br>Enable hiber    | nation                                                                   |                                                     |                                                   |                             |

7. Click (to finish) the Power Options Properties (standby / hibernate).

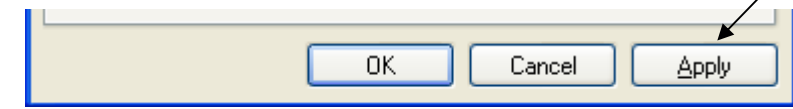